## II Vježba

# Propagacija vodnog vala u otvorenom koritu

### Primjer izračunat korištenjem programa HEC-RAS

Kao što je u vježbama navedeno za računanje propagacije vodnog vala se može koristiti i dostupan postojeći program HEC-RAS. U okviru numeričkih vježbi iz hidraulike je praksa izrada vlastitih proračuna kako bi se budući inženjeri upoznali sa jednostavnim metodama proračuna koji u inženjerskoj praksi mogu poslužiti za izradu idejnih rješenje ili verifikacije (uhodavanja) znatno složenijih programa. Obzirom da za potrebe proračuna vodnog lica u nestacionarnom tečenju ne postoje prikladne (jednostavne) metode, napravljena je iznimka te je primjer prikazan u praktikumu u ovom prilogu izračunat i pomoću programa HEC RAS. Program je dostupan na internetu te se ne traži nikakva naknada za njegovo korištenje.

#### Primjer

Na dionici otvorenog korita su u početnom (uzvodnom) presjeku A zadani  $Q/Q_o - t i h/h_o - t$ dijagram, čime je opisan prolazak vodnog vala kroz kontrolni presjek (rubni uvjet). Za zadane hidrauličke parametre korita odredi Q - t, h - t i Q - h dijagram u točki B te usporedi Q - hdijagram s konsupcionom krivuljom za normalno tečenje. Kanal je pravokutnog poprečnog presjeka širine B i duljine L sa Manningovim koeficijentom hrapavosti n pad kanala  $I_o$  je konstantan.

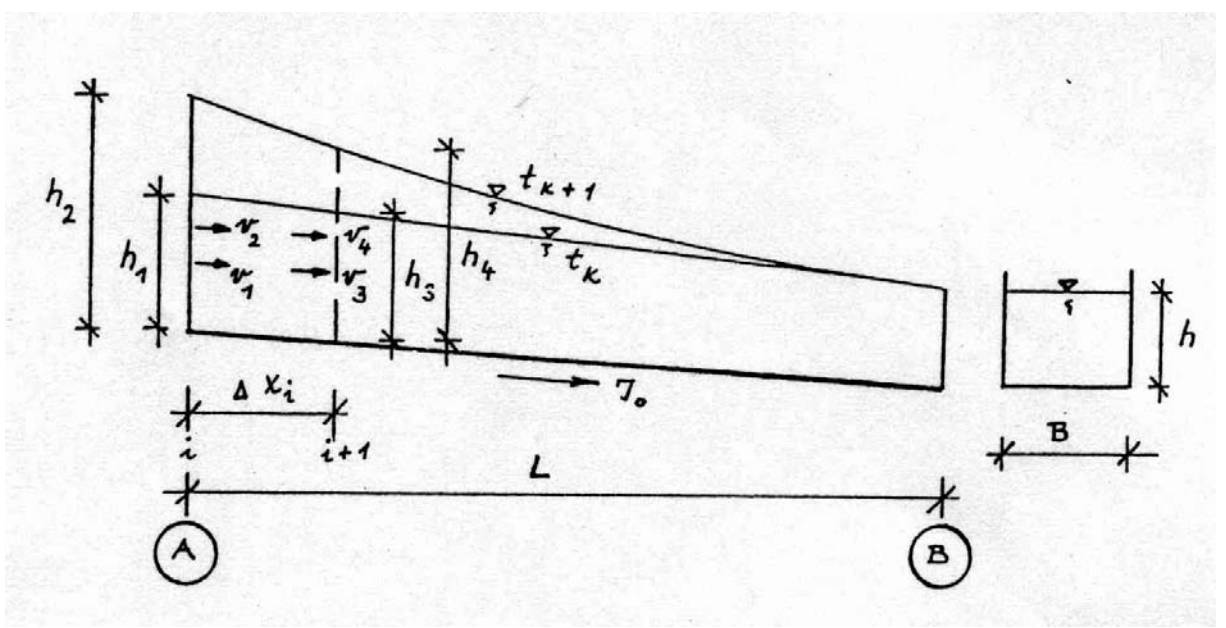

Slika 1. Skica modelirane dionice korita sa oznakama karakterističnih hidrauličkih veličina

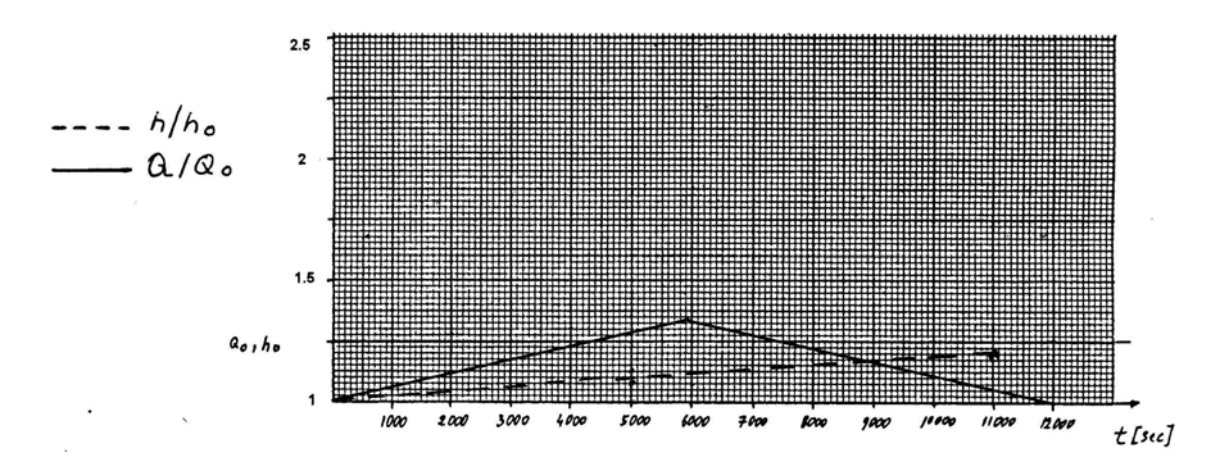

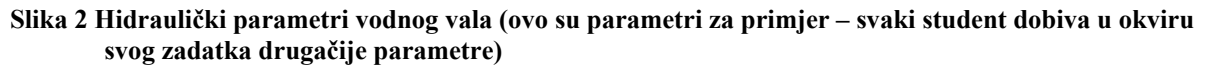

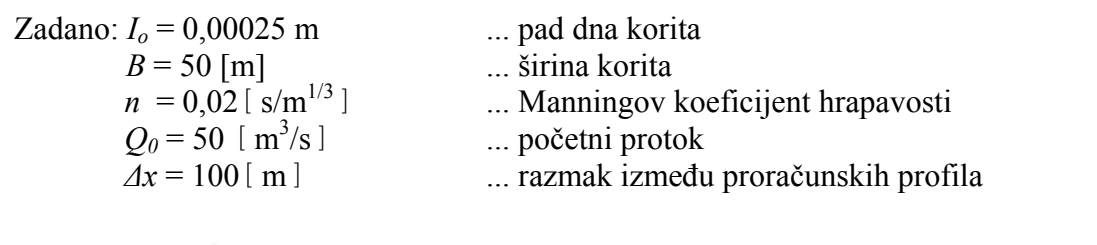

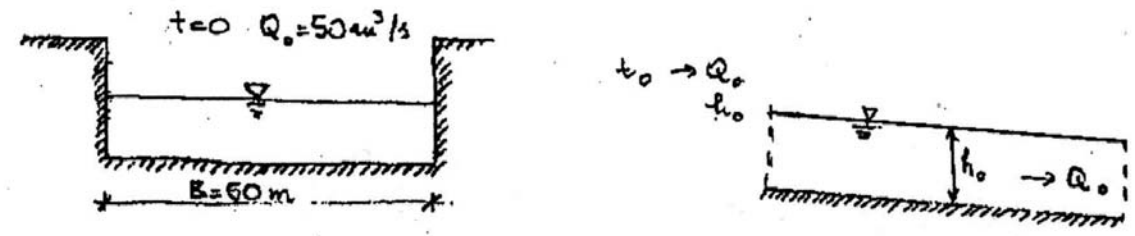

Slika 3 Poprečni i uzdužni presjek korita u početnom trenutku t<sub>0</sub>

#### HEC\_RAS

Program je potrebno instalirati na računalo. Program je dostupan na stranici <u>http://www.hec.usace.army.mil/software/hec-ras/</u>.

Nakon što se program pokrene treba odabrati File – New Project te se otvara prozor (Slika 1)

| Title          | File Name     | Selected Folder Default Project Folder My Documents |
|----------------|---------------|-----------------------------------------------------|
|                | .prj          | C:\Documents and Settings\admin\My Documents        |
|                |               | C \ C \ C \ C \ C \ C \ C \ C \ C \ C \             |
| OK Cancel Help | Create Folder | 🗇 c:                                                |

Slika 1 Prozor za definiranje direktorija u kojem će se nalaziti proračun (projekt)

Potrebno je odabrati naziv projekta i lokaciju na kojoj će se projekt nalaziti. U ovom slučaju je naziv projekta – *Primjer* na *C disku* u folderu *Vježba2*.

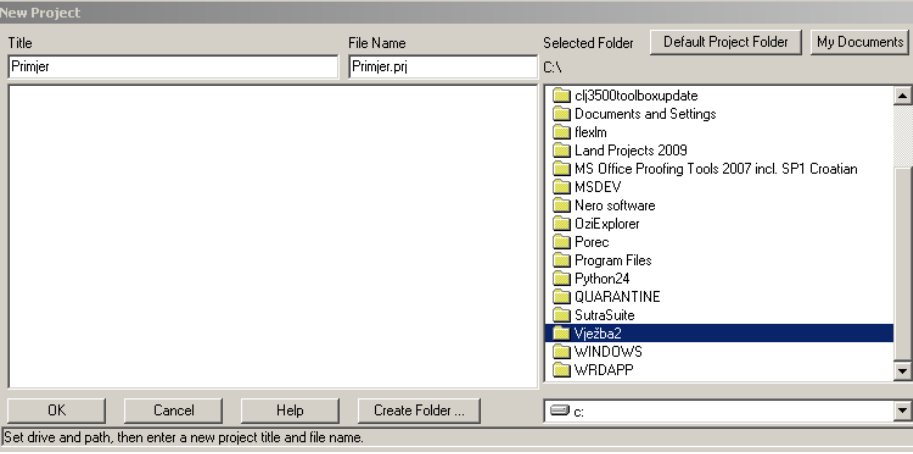

Slika 3

Sada je potrebno provjeriti pod *Options* da li je postavljen SI mjerni sustav (kod prvog korištenja je obično US Customary).

Nakon toga je potrebno definirat geometriju vodotoka što se postiže odabirom *Edit – Geometric Data* iz glavnog izbornika te se javlja prozor (Slika 4).

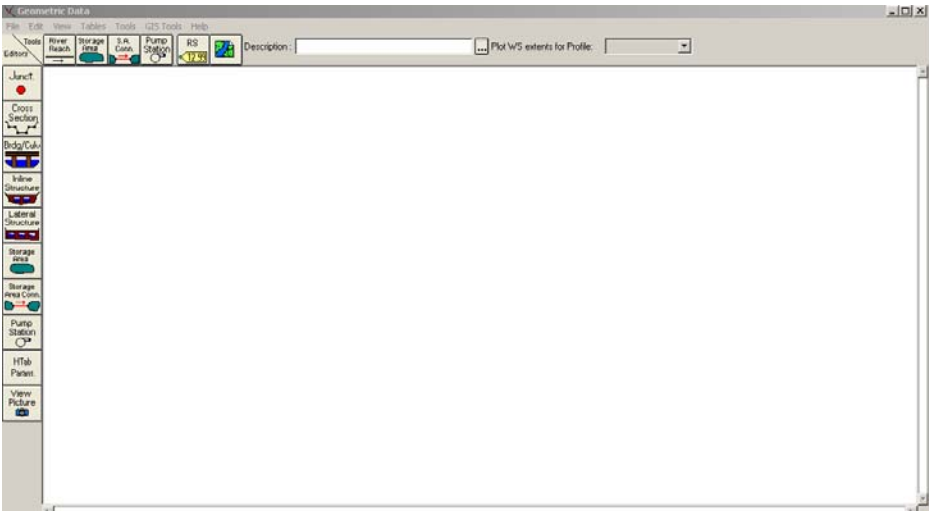

Slika 4 prozor za definiranje geometrije korita

Odabere se *River Reach* te se pojavi olovka kojom je potrebno definirati pravac te ga imenovati. Preporuka je povući liniju iz gornjeg lijevog u donji desni ugao. Za kraj linije je potrebno dvaput kliknuti. U idućem koraku treba definirat stacionažu (opcija RS u gornjim ikonicama). Strelicom se dođe na gornji lijevi dio korita (uzvodni kraj) i to se definirat kao stacionaža 10 000 m. Donji desni kraj korita (nizvodni kraj) se može definirati kao stacionaža 0 m.

Sada je potrebno definirati oblik korita te se bira opcija *Cross Section* nakon čega se otvara prozor za definiranje geometrije korita te treba odabrati *Options – Add new Cross Section* čime se otvara mogućnost za definiranje geometrije poprečnog presjeka. Dovoljno je definirati uzvodni i nizvodni profil jer smo pretpostavili jednoliko pravokutno korito. Prozor

kojim je definiran uzvodni profil na stacionaži 10 000 m se može ispuniti na način kako je prikazano na slici 5 a nizvodni na način kako je prikazano na slici 6. Ostali profile na svakih sto metara će biti interpolirani. U ovom primjeru je osim pravokutnog korita nadodana i inundacija čime se izbjegavaju eventualni problemi sa nestabilnošću numeričkog postupka. Podatak *Downnstream Reach Lenghts* označava udaljenost od profila za kojeg se upisuje geometrija do prvog idućeg nizvodnog profila kojem se upisuje geometrija što je u ovom slučaju 10 000 m. Podaci *Cross Section Coordinates* definiraju poprečni presjek korita u x-z ravnini.

| 🕆 Cross Section I                                 | Data - ¥jezba-2 |                            |                   |  |  |  |
|---------------------------------------------------|-----------------|----------------------------|-------------------|--|--|--|
| Exit Edit Options                                 | ; Plot Help     |                            |                   |  |  |  |
| River: vjezba                                     | •               | Apply Data 🙀               | 🤝 <b>+ 🖚</b>      |  |  |  |
| Reach: HEC-RAS 💌 River Sta.: 10000 💌 \downarrow 🕇 |                 |                            |                   |  |  |  |
| Description                                       |                 |                            |                   |  |  |  |
| Del Row                                           | Ins Row         | Downstream Reach L         | engths            |  |  |  |
| Cross Section                                     | n Coordinates   | LOB Channel                | ROB               |  |  |  |
| Station                                           | Elevation 🔺     | 10000 10000                | 10000             |  |  |  |
| 1 0                                               | 22.5            | Manning's n Value:         |                   |  |  |  |
| 2 10                                              | 12.5            | LOB Channel                | ROB               |  |  |  |
| 3 30                                              | 12.5            | 0.02 0.02                  | 0.02              |  |  |  |
| 4 30.01                                           | 2.5             |                            | 1. 1 <sup>2</sup> |  |  |  |
| 5 80.01                                           | 2.5             | Main Channel Bank a        | dations           |  |  |  |
| 6 80.02                                           | 12.5            |                            | дпі Балк          |  |  |  |
| 7 100                                             | 12.5            | 30  80.02                  |                   |  |  |  |
| 8 110                                             | 22.5            | Cont\Exp Coefficient (Stea | dy Flow) 😫        |  |  |  |
| 9                                                 |                 | Contraction E:             | (pansion          |  |  |  |
| 10                                                |                 | 0.1 0.3                    |                   |  |  |  |
| 11                                                | <b></b>         |                            |                   |  |  |  |
|                                                   |                 |                            |                   |  |  |  |
|                                                   |                 |                            |                   |  |  |  |
| Edit Chatian Elevation                            | o Data (m)      |                            |                   |  |  |  |

| River: vjezba 🔽 Apply Data 🙀 🖵 + 🚥   |               |               |   |            |            |          |            |
|--------------------------------------|---------------|---------------|---|------------|------------|----------|------------|
| Reach: HEC-RAS 💌 River Sta.: 0 💌 🖡 🕇 |               |               |   |            |            |          |            |
| Desc                                 | ription       |               |   |            |            |          |            |
| De                                   | el Row        | Ins Ro        | w | Dowr       | nstream F  | leach L  | engths.    |
|                                      | Cross Section | n Coordinates |   | LOB        | Cha        | nnel     | ROB        |
|                                      | Station       | Elevation     |   | 100        | 100        |          | 100        |
| -                                    | 0             | 20            |   | Ma         | inning's n | Values   | 12         |
| 2                                    | 10            | 10            |   | LOB        | Cha        | nnel     | ROB        |
| 3                                    | 30            | 10            |   | 0.02       | 0.02       |          | 0.02       |
| 4                                    | 30.01         | 0             |   |            | Channel    | Dauli C  | tellene.   |
| 5                                    | 80.01         | 0             |   | Main       | Channel    | bank s   | tations    |
| 6                                    | 80.02         | 10            |   | DO LEILO   |            |          | yrit Darik |
| - 7                                  | 100           | 10            |   | 30         |            | 80.02    |            |
| 8                                    | 110           | 20            |   | Cont\Exp I | Coefficier | nt (Stea | dy Flow) 🗳 |
| 9                                    |               |               |   | Contra     | otion      | E>       | pansion    |
| 10                                   |               |               |   | 0.1        |            | 0.3      |            |
| 11                                   |               |               | - |            |            |          |            |

Slika 5 Definirana geometrija uzvodnog profila

Slika 6 Definirana geometrija nizvodnog profila

Na ovaj način je definirana širina korita od 50 m ( udaljenost između točke 4 i 5) definiran je pad od 2.5 m što će na udaljenosti od 10 000 m dati  $I_0$ = 0.00025, definiran je Manningov koeficijent hrapavosti n = 0.02 za glavno korito (Channel) kao i za lijevu (LOB) i desnu (ROB) inundaciju. Nakon što se unesu podaci potrebno je odabrati opciju *Apply data* kako bi se upisani podaci unijeli u filove iz kojih HEC-RAS uzima podatke za proračun. I u buduće će trebati nakon svakog unosa/izmjene geometrije ili početnih i rubnih uvjeta odabrati opciju *Apply data* kako bi izmjene postale važeće.

Interpolacija profila na svakih 100 m se provodi opcijom *Tools – XS Interpolation – Within a reach* (Slika 7) gdje se nakon popunjavanja tablice na prikazani način odabite *Interpolate XS*.

| XS Interpolati                                                            | ion by F                                                     | Reach                                                                                 |                                                                    |                                    |                  |  |  |
|---------------------------------------------------------------------------|--------------------------------------------------------------|---------------------------------------------------------------------------------------|--------------------------------------------------------------------|------------------------------------|------------------|--|--|
| River:                                                                    | vjezba                                                       |                                                                                       |                                                                    |                                    |                  |  |  |
| Reach:                                                                    | HEC-R                                                        | HEC-RAS                                                                               |                                                                    |                                    |                  |  |  |
| Upstream Riv S                                                            | Sta:                                                         | 10000                                                                                 | •                                                                  |                                    |                  |  |  |
| Downstream R                                                              | iv Sta:                                                      | 0                                                                                     | -                                                                  |                                    |                  |  |  |
| Maximum Dist                                                              | ance be                                                      | tween XS's:                                                                           |                                                                    | 100                                |                  |  |  |
| Cut Line GIS<br>C Linearly in<br>(only avai<br>G Generate<br>(will be rep | Coordina<br>terpolate<br>lable wh<br>for displa<br>positione | ites<br>: cut lines from b<br>en bounding XS<br>ay as perpendici<br>:d as cross secti | oounding XS's<br>i's are Georef<br>ular segments<br>ion data is ch | erenced)<br>to reach inv<br>anged) | <b>L</b><br>vert |  |  |
| Decimal places                                                            | : in interp                                                  | oolated Sta/Ele                                                                       | v:                                                                 | 0.000                              | •                |  |  |
| Delete Interpolated XS's Interpolate XS's                                 |                                                              |                                                                                       |                                                                    |                                    |                  |  |  |
|                                                                           |                                                              |                                                                                       |                                                                    | Clos                               | se               |  |  |
| Enter max dista                                                           | nce betv                                                     | veen interp XSs.                                                                      |                                                                    |                                    |                  |  |  |

Slika 7 Interpolacija profila

Time je zadana geometrija korita te se može zapisat pod nekim odabranim imenom. Nakon zapisa geometrije prozor se može zatvoriti te se vraćamo na glavni izbornik.

Idući korak je upisivanje nestacionarnih rubnih uvjeta što se postiže odabirom iz glavnog izbornika *Edit – Unsteady Flow data* te može počet unos početnih i rubnih uvjeta.

Na slici 8 je prikazan unos početnog protoka na stacionaži 10 000 u iznosu od  $Q = 50 \text{m}^3/\text{s}$ .

| 🛵 Unsteady Flow Data - vjezba2-nestacionarno        | _D×                              |
|-----------------------------------------------------|----------------------------------|
| File Options Help                                   |                                  |
| Boundary Conditions Initial Conditions              | Apply Data                       |
| Initial Flow Distribution Method                    |                                  |
| O Use a Restart File Filename:                      | E                                |
| <ul> <li>Enter Initial flow distribution</li> </ul> |                                  |
| Locations of Flow                                   | / Data Changes                   |
| River: vjezba 💌                                     | Add Multiple                     |
| Reach: HEC-RAS 💌 River Sta.: 1                      | 0000  Add A Flow Change Location |
| River Reach RS                                      | Initial Flow                     |
| 1 vjezba HEC-RAS 10000                              | 50                               |
|                                                     |                                  |
|                                                     |                                  |
|                                                     |                                  |
|                                                     |                                  |
|                                                     |                                  |
|                                                     |                                  |
|                                                     |                                  |
|                                                     |                                  |
|                                                     |                                  |
|                                                     |                                  |
|                                                     |                                  |
| Initial Elementian of Charges Access                |                                  |
| Initial Elevation of Storage Areas                  | li se um la c                    |
| 1 Storage Area                                      | Initial Elevation                |
|                                                     |                                  |

Slika 8 Prozor za unos početnih i rubnih uvjeta – upisan početni uvjet

| LUnsteady Flow Data - vjezba2-nestacionarno       |              |              |                         |                            |  |  |  |
|---------------------------------------------------|--------------|--------------|-------------------------|----------------------------|--|--|--|
| Boundary Conditions Initial Conditions Apply Data |              |              |                         |                            |  |  |  |
|                                                   | Select       | Location for | Boundary Condition      |                            |  |  |  |
| River: vjezba                                     | •            |              |                         |                            |  |  |  |
| Reach: HEC-RAS                                    | 💌 Ri         | ver Sta.:    | 10000 💌 Add a Bo        | oundary Condition Location |  |  |  |
| Boundary Condition Types                          |              |              |                         |                            |  |  |  |
| Stage Hydrograph                                  | Flow Hydr    | ograph       | Stage/Flow Hydr.        | Rating Curve               |  |  |  |
| Normal Depth                                      | Lateral Infl | ow Hydr.     | Uniform Lateral Inflow  | Groundwater Interflow      |  |  |  |
| T.S. Gate Openings                                | Elev Control | led Giates   | Navigation Dams         | IB Stage/Flow              |  |  |  |
| Rules                                             |              |              |                         |                            |  |  |  |
| River                                             | Reach        | RS           | Boundary Condition Type |                            |  |  |  |
| 1 vjezba                                          | HEC-RAS      | 10000        | Stage/Flow Hydr.        |                            |  |  |  |
| 2 vjezba                                          | HEC-RAS      | 0            | Normal Depth            |                            |  |  |  |

Slika 9 Rubni uvjeti

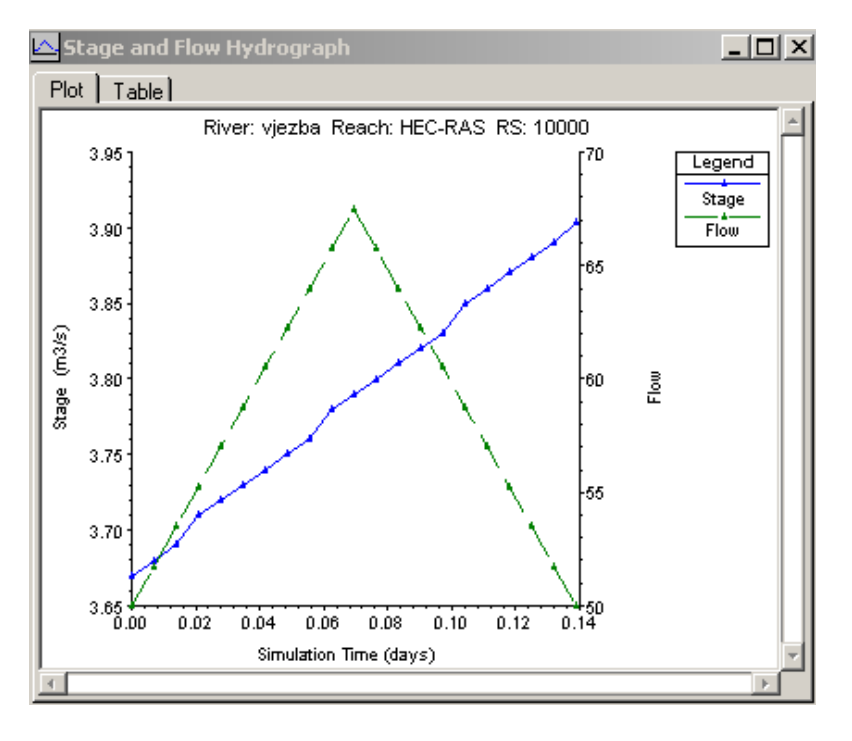

Slika 9a Rubni uvjet – protok i razina u uzvodnom profilu

Na slici 9 i 9a su prikazani rubni uvjeti pri čemu je na uzvodnom profilu (stacionaža 10000) definiran i protok i razina u funkciji vremena (vrijednosti su prikazane na slici 9a i 10) dok je na nizvodno profile definirana normalna dubina. Prilikom definiranja da je normalna dubina rubni uvjet potrebno je upisati i pad energetske linije te se u ovom slučaju može upisati pad dna kanala (I = 0.00025).

Nakon što su zadani početni i rubni uvjeti potrebno ih je zapisati (pospremiti – File – Save unsteady flow data) te se može provesti proračun odabirući Run – Unsteady flow analysis (slika 11).

| age a                                                       | nd Flo                             | w Hy           | drogra    | ph            | age and Flow Hydrograph |              |       |             |         |       |  |  |  |
|-------------------------------------------------------------|------------------------------------|----------------|-----------|---------------|-------------------------|--------------|-------|-------------|---------|-------|--|--|--|
|                                                             |                                    | Biv            | er: vjezb | a Reach:H     | IEC-RAS                 | RS:          | 10000 |             |         |       |  |  |  |
| C. Bood from DCC before simulation Select DSS file and Path |                                    |                |           |               |                         |              |       |             |         |       |  |  |  |
| nea                                                         |                                    |                |           |               |                         |              |       |             |         |       |  |  |  |
| File:                                                       |                                    |                |           |               |                         |              |       |             |         |       |  |  |  |
| Stag                                                        | e                                  |                |           |               |                         |              |       |             |         |       |  |  |  |
| Flow                                                        | Flow                               |                |           |               |                         |              |       |             |         |       |  |  |  |
| Enter Table Data time interval: 10 Minute                   |                                    |                |           |               |                         |              |       |             |         |       |  |  |  |
| Select/Enter the Data's Starting Time Beference             |                                    |                |           |               |                         |              |       |             |         |       |  |  |  |
| 01                                                          | Use Simulation Time: Date: Time: 0 |                |           |               |                         |              |       |             |         |       |  |  |  |
| 0                                                           | C Final Chart Time: Date: 1        |                |           |               |                         |              |       |             |         |       |  |  |  |
|                                                             | Med 30                             | arti           | me.       | Dat           | с.                      |              |       |             | ic.     |       |  |  |  |
| No.                                                         | Ordina                             | tes            | Inter     | polate Missir | ng Values               | :            | Del R | ow          | Ins Re  | ow    |  |  |  |
|                                                             |                                    | _              |           | Hudrod        | ranh Dat                |              |       | _           |         | _     |  |  |  |
|                                                             |                                    | Dai            | e         | Simulation    | n Timel                 | Sb           | але   |             | Flow    |       |  |  |  |
|                                                             |                                    |                |           | íhou          | sl                      | lí           | n)    | Ír          | n3/s1   |       |  |  |  |
| 1                                                           | 29D)                               | ec18           | 99 2400   | 00:0          | 0 3                     | .67          | ,     | 50          |         |       |  |  |  |
| 2                                                           | 30D                                | ec18           | 99 0010   | 00:1          | 0 3                     | 3.68         |       | 51.75       |         |       |  |  |  |
| 3                                                           | 30D)                               | ec18           | 99 0020   | 00:2          | 0 3                     | 3.69         |       | 53.5        |         |       |  |  |  |
| 4                                                           | 30D                                | ec18           | 99 0030   | 00:3          | IO 3                    | 3.71         |       | 55.2        | 5       |       |  |  |  |
| 5                                                           | 30D                                | ec18           | 99 0040   | 00:4          | 0 3                     | .72          |       | 57.         |         |       |  |  |  |
| 6                                                           | 30D                                | ec18           | 99 0050   | 00:5          | i0 3                    | .73          |       | 58.7        | 5       |       |  |  |  |
| - 7                                                         | 30D                                | ec18           | 99 01 00  | 01:0          | 0 3                     | .74          |       | 60.5        |         |       |  |  |  |
| 8                                                           | 30D                                | ec18           | 99 0110   | 01:1          | 0 3                     | .75          |       | 62.2        | 5       |       |  |  |  |
| 9                                                           | 30D                                | ec18           | 99 01 20  | 01:2          | :0 3                    | .76          |       | 64.         |         |       |  |  |  |
| 10                                                          | 30D                                | ec18           | 99 01 30  | 01:3          | 10 3                    | 1.78         |       | 65.7        | 5       |       |  |  |  |
| 11                                                          | 30D                                | ec18           | 99 01 40  | 01:4          | 0 3                     | .79          |       | 67.5        |         |       |  |  |  |
| 12                                                          | 30D                                | ec18           | 99 0150   | 01:5          | 0 3                     | 1.8          |       | 65.7        | 5       |       |  |  |  |
| 13                                                          | 30D                                | ec18           | 99 0200   | 02:0          | 0 3                     | 3.81         |       | 64.         |         |       |  |  |  |
| 14                                                          | 30D                                | ec18           | 99 0210   | 02:1          | 0 3                     | 3.82         |       | 62.2        | 5       |       |  |  |  |
| 15                                                          | 30D                                | ec18           | 39 0220   | 02:2          | <u>.u</u> 3             | 3.83         |       | 60.5        |         |       |  |  |  |
| 16                                                          | 0D                                 | 30Dec1899 0230 |           | 02:3          | 0 3                     | 3.85         |       | 58.75       |         |       |  |  |  |
| 1/                                                          | 0D                                 | 30Dec1899 0240 |           | 02:4          | 0 3                     | 3.86         |       | 07.<br>EE 0 | -       |       |  |  |  |
| 18                                                          | 300                                | 30Dec1899 0250 |           | 02:5          | 0 3                     | 3.87         |       | 50.2        | 5       |       |  |  |  |
| - 19                                                        | 200                                | 30Dec1899.0300 |           | 03:0          |                         | 3.88<br>2.00 |       | 51.7        | 5       |       |  |  |  |
| 20                                                          | 300                                | ec18<br>ec19   | 99.0310   | 03:1          | 0 3                     | 100<br>1904  |       | 50          | 5       |       |  |  |  |
| 22                                                          | 300                                | ec19           | 99.0320   | 03.2          | 0                       |              |       | 50.         |         |       |  |  |  |
| 23                                                          | 300                                | ec18           | 99.0340   | 03.3          | .0                      |              |       |             |         |       |  |  |  |
| Min El                                                      | nw:                                | 0010           | 00 0040   | Multinlier    | - I                     |              |       |             |         |       |  |  |  |
|                                                             |                                    |                |           |               | 1                       |              |       |             | _       |       |  |  |  |
|                                                             |                                    |                |           | DI-LD-L-      |                         | 0            | V     |             | Courses | - 1 C |  |  |  |

Płot Data OK Cancel Slika 10 Razina i protok u uzvodnom profilu u funkciji vremena (uzvodni rubni uvjet zadan dijagramom na početku primjera )

| Plan : Plan 02                                                                         | Short ID V2                                                                    |
|----------------------------------------------------------------------------------------|--------------------------------------------------------------------------------|
| Geometry File :                                                                        | Vjezba-2                                                                       |
| Unsteady Flow File :                                                                   | vjezba2-nestacionarno                                                          |
| Programs to Run<br>Geometry Preprocessor<br>Unsteady Flow Simulation<br>Post Processor | Plan Description :                                                             |
| Simulation Time Window<br>Starting Date:<br>Ending Date:                               | Starting Time: 0<br>Ending Time: 3:00                                          |
| Computation Settings<br>Computation Interval: 10 Sec<br>Computation Level Output       | Hydrograph Output Interval: 1 Minute 💌<br>Detailed Output Interval: 1 Minute 💌 |
| DSS Output Filename: g:\vjez                                                           | ba2-primjerHEC.dss u: "Options/Mixed Flow Options")                            |
|                                                                                        |                                                                                |
|                                                                                        | Compute                                                                        |

Slika 11 Pokretanje simulacije

Nakon što program izračuna parametre nestacionarnog tečenja u zadanom primjeru, sa opcijom *View* iz glavnog izbornika se mogu pregledati dobiveni rezultati.

Dijagram protoka i razina na najnizvodnijem profilu dobiven simulacijom je prikazan na slici 12. Potrebno je uočiti bitnu razliku između uzvodnog rubnog uvjeta (Slika 9a) i dobivenih vrijednosti na najnizvodnijem profilu.

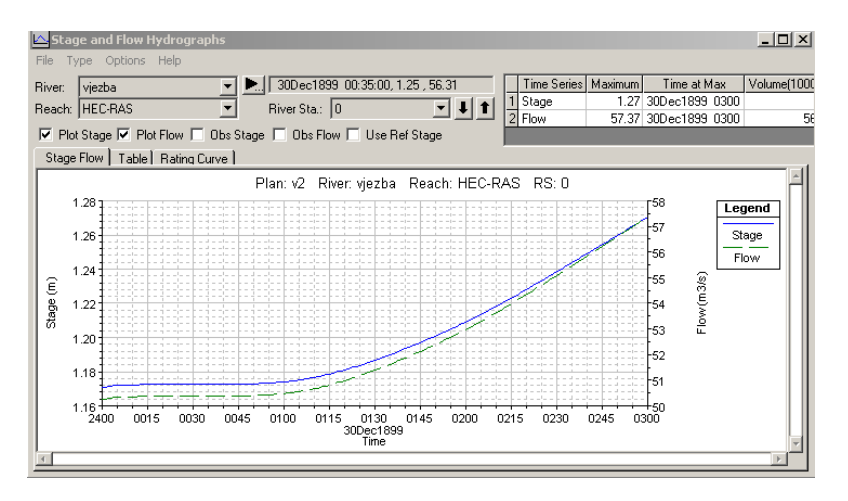

Slika 12 Izračunate razine i protoci u funkciji vremena

Na isti način se unose i parametri koji su zadani u konkretnom primjeru svakom studentu. Nastavak rada ovisi o vašoj vlastitoj kreativnosti i inženjerskoj znatiželji.